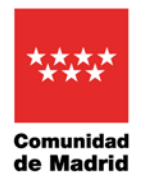

### INSTRUCCIONES PARA EFECTUAR EL PAGO DE TASA DE 14 EUROS DEL ALUMNADO PARTICIPANTE EN EL PROGRAMA IPAFD POR PARTE DE LOS <u>CENTROS.</u>

En primer lugar decir que esta operación la podemos hacer para extraer el documento de pago para luego ir a la entidad bancaria y hacer el pago en ella, o podemos hacer el procedimiento para pagar a través de la plataforma de pago online.

Para este segundo caso, es importante que esta operación se haga o la haga el secretario/a del centro desde su ordenador en el cual tendrá instalado el certificado digital.

### 1.- Buscar en google "pago tasas Comunidad de Madrid"

| Q. Todo       W Notkidas       Maiganes       Videos       I Más       Configuración       Herramientas         Aproximadamente 10 900 000 resultados (0.37 segundos);       gestiona? madnid org: rtas. webapp_pagotasas *       Pago de Tasas. Comunidad de Madrid         Pago de tasas. Precios públicos y otros ingresos, igiliENVENDOH Mediante esta aplicación quaeremos haceter más sencilo el pago de Tasas y Precios Públicos y otros ingresos, apliENVENDOH Mediante esta aplicación quaeremos haceter de sis sencilos el pago de Tasas y Precios Públicos y otros ingresos, apliENVENDOH Mediante esta aplicación quaeremos haceter de sis sencilos el pago de Tasas y Precios Públicos y otros ingresos, apliENVENDOH Mediante esta aplicación quaeremos haceter de sis aplique a veces. Fecha de la última visita. 27/1020.         gestionesyntamités madrid org > Sutellite > PSAE_listado =       Impuestos, Tasas y Precios - madrid.org - Gestiona tú mismo         Desde esta página puede realizar cuaquier tipo de pago.       Automativade de Madrid …         Has visitado esta página 2 veces. Fecha de la última visita: 2009/20.       Otras preguntas de los usuarios         Ubinde se nuede namer al modeio 130 en Madrid?       Y | Q. Todo       Bill Notkias       Q. Mage       Q. Videos       I. Mas       Configuración       Herramientas         Aproximadamente 10 9000.000 resultados (0.37 segundos).       gestiona? maindi org: ritas, vebapp_pagotasas *       Pago de Tasas - Comunicad de Madrid         Pago de Tasas - Comunicad de Madrid       Pago de Tasas - Comunicad de Madrid       Pago de Tasas - Precios Públicos y otros ingresos. [BEENVENDOI Mediante esta aplicación queremos hacerie más sencilo el pago de Tasas y Precios Públicos       Has visitado esta página 5 veces. Pecta de la última vista: 27/1020.         gestiones/yrtamites.madrid org > Satellite > PSAE_Instado *       Impuestos, Tasas y Precios - madrid.org - Gestiona tú mismo         Desde esta página puede realtar cualquier tipo de pago, dectaración, quotequidación y demás trámites en materia titulariacia de Madrid e       Has visitado esta página con la Comunidad de Madrid?         Video se puede pagar el modelo 030 en Madrid?       veces.       Perciona de madrid?       veces.         ¿Obnde se puede pagar el modelo 030 Comunidad de Madrid?       veces.       veces.       veces. | Google | pago tasas comunidad de madrid                                                                                                    | × 🎍 🔍                      |  |
|----------------------------------------------------------------------------------------------------|----------------------------------------------------------------------------------------------------|--------|----------------------------------------------------------------------------------------------------|----------------------------|--|
| Aproximadamente: 10 900 000 resultados (0.37 segundos) gestiona? madnd org i ftas_webapp_pagotasas * Pago de Tasas - Comunidad de Madrid Pago de tasas, precios públicos y otros ingresos, illeINVENIDOII Mediante esta aplicación queremos functier más senciole a pago de Tasas y Precios públicos Has visitado esta página 5 veces. Fecha de la última visita: 27/10/20. gestiones/tramites madrid org > Satellite > PSAE_Istado * Impuestos, Tasas y Precios – madrid.org - Gestiona tú mísmo Desde esta página puede realizar cualquier tipo de pago, dectaración, autoliquidación y demás trámites en materia tributaria con la Comunidad de Madrid Has visitado esta página 2 veces. Fecha de la última visita: 2/09/20.  Otras preguntas de los usuarios //Diride sen puede nanger al modelin 030 an Madrid?                                                                                                    | Aproximadamente 10 900.000 resultados (0.37 segundos)<br>gestiona? madrid org : rtas_webapp_pagotasas *<br>Pago de Tasas - Comunidad de Madrid<br>Pago de Tasas - Comunidad de Madrid<br>Pago de Tasas - Precios Públicos - Unitaria esta aplicación<br>queremos hacetre más sencilo el pago de Tasas y Precios - Públicos<br>Has visitado esta página 5 veces. Fecha de la útima visita : 27/10/20<br>Empuestos, Tasas y Precios - Panadrid.org - Gestiona tú mismo<br>Desde esta página puede matizar cualquier top de pago, declaración, autoliquidación y demás<br>trámites en materia tributaria de la útima visita : 20/9/20.                                                                                                    |        | Q Todo 🐻 Noticias 🖨 Imágones 🖓 Mapa 🔹 Vídeos i Más                                                                                                    | Configuración Herramientas |  |
| gestiona7 madnd org : rtas_webapp_pagotasas *     Pago de Tasas - Comunidad de Madrid     Pago de Tasas - Comunidad de Madrid     Pago de tasas, precios públicos y otros ingresos, IJBIERVENIDOH Mediante esta aplicación     queremos functer más sencitio el pago de Tasas y Precios Públicos     Has visitado esta página 5 veces. Fecha de la ditima visita: 27/10/20.     gestionesytramites madrid org > Satellite > PSAE_listado *     Impuestos, Tasas y Precios - madrid.org - Gestiona tú mísmo     Desde esta página pueder realizar cualquier tipo de pago, dectaración, autoliquidación y demás     trámites en materia troutaria con la Comunidad de Madrid,     Has visitado esta página 2 veces. Fecha de la última visita: 2/09/20.      Otras preguntas de los usuarios     JDonde so materio angle en page lo 1030 en Madrid?     Y                                                                                                    | gestiona? madnd org : rias_webapp_pagotasas *         Pago de Tasas - Comunidad de Madrid         Pago de Tasas - Comunidad de Madrid         Pago de Tasas - Comunidad de Madrid         Pago de Tasas - Comunidad de Madrid?         Pago de Tasas - Comunidad de Madrid?         Pago de Tasas - Comunidad de Madrid?         Pago de Tasas - Comunidad de Madrid?         Pago de Tasas - Comunidad de Madrid?         Pago de Tasas - Comunidad de Madrid?                                                                                                    |        | Aproximadamente 10 900.000 resultados (0,37 segundos)                                                                                                    |                            |  |
| Pago de Tasas - Comunidad de Madrid Pago de Tasas - Precios públicos y otros ingresos Pago de Tasas - Precios públicos y otros ingresos Has visitado esta página 5 veces. Fecha de la ditima visita: 27/10/20 gestionesytramités madrid org - Satellite - PSAE_Istado * Impuestos, Tasas y Precios - madrid.org - Gestiona tú mismo Desde esta página puede realizar cualquier tipo de pago, declaración, autoliquidación y demás trámités en materia tirolutana con la Comunidad de Madrid                                                                                                    | Pago de Tasas - Comunidad de Madrid         Pago de Tasas, precios públicos y otros ingresos, (BIENVENIDOI Mediante esta aplicación queremos hacerte más sencio el pago de Tasas y Precios Públicos         Has visitado esta página 5 veces. Fecha de la última visita: 27/10/20.         gestionesytramites madrid.org > Satetite > PSAE_Isitado *         Impuestos, Tasas y Precios - madrid.org - Gestiona tú mismo         Desde esta página puede realizar cualquier tipo de pago, declaración, autoliquidación y demás traimites en materia tiroularia con la Comunidad de Madrid         Has visitado esta página 2 veces. Fecha de la última visita: 200/20.         Otras preguntas de los usuarios         ¿Dónde se puede pagar el modelo 030 en Madrid?       ~         ¿Cómo descargar modelo 030 Comunidad de Madrid?       ~                                                                                                    |        | gestiona7.madrid.org > rtas_webapp_pagotasas +                                                                                                    |                            |  |
| Pago de tasas, precios públicos y otros ingresos, sillEINVENDOM Mediante esta aplicación queremos hacetre más senciole apago de Tasas y Precios Pieducos Has visitado esta página 5 veces. Fecha de la última visita: 27/10/20. gestionesytramités madrid org > Satellite > PSAE_Jistado                                                                                                    | Page de tasas, precios públicos y oros ingresos. IIIEEXVENDOM Mediante esta aplicación queremos harcerte más sencilos el apago de tasas y Precios Diblosos                                                                                                    |        | Pago de Tasas - Comunidad de Madrid                                                                                                    |                            |  |
| gestionesytramtes madrid org - Satelite - PSAE_Istado * Impuestos, Tasas y Precios - madrid.org - Gestiona tú mísmo Desde esta págna puede realizar cualquier tpo de pago, declaracón, autoliquidación y demás trámites or madrid miduada de Madrid                                                                                                    | gestonesytramites madrid org i Satesitte i PSAE_instado *<br>Impuestos, Tasas y Precios - madrid.org - Gestiona tú mismo<br>Desde esta página puede realizar cualquier tipo de pago, dectaración, autoiquidación y demás<br>tramites e materia trubulante de Madrid -,<br>Has visitado esta página 2 veces. Pecha de la última visita: 2/09/20.<br>Otras preguntas de los usuarios<br>¿Donde se puede pagar el modelo 030 en Madrid?                                                                                                    | V      | Pago de tasas, precios públicos y otros ingresos, ¡[BIENVENIDOI! Mediante-<br>queremos hacerte más sencillo el pago de Tasas y Precios Públicos<br>Has visitado esta página 5 veces. Fecha de la última visita: 27/10/20.            | esta aplicación            |  |
| Impuestos, Tasas y Precios - madrid.org - Gestiona tú mismo<br>Desde esta págna puede realizar cualquier tpo de pago, dectaración, autoliquidación y demás<br>trámites or matería tirbutariado de Madrid                                                                                                    | Impuestos, Tasas y Precios - madrid.org - Gestiona tú mismo<br>Desde esta página puede realtar cualquier tipo de pago, dectaración, autoleguidación y demás<br>trámites or misteria tribulante de Madrid -,<br>Has visitado esta página 2 veces. Fecha de la última visita: 2/09/20.<br>Otras preguntas de los usuarios<br>¿Donde se puede pagar el modelo 030 en Madrid? ~<br>¿Cômo descargar modelo 030 Comunidad de Madrid? ~                                                                                                    |        | gestionesytramites.madrid.org > Satellite > PSAE_listado +                                                                                                    |                            |  |
| Desde esta página puede realizar cualquier tipo de pago, declaración, autoliquidación y demás trámites en materia tirbutaria con la Comunidad de Madrid                                                                                                    | Desde esta página puede realizar cualquier tipo de pago, declaración, autoliguidación y demás trámites or materia tributanica de Madrial.         Has visitado esta página 2 veces. Fecha de la última visita: 2/09/20.         Otras preguntas de los usuarios         ¿Dónde se puede pagar el modelo 030 en Madrid?         ¿Dónde se puede pagar el modelo 030?         ¿Cómo descargar modelo 030 Comunidad de Madrid?                                                                                                    |        | Impuestos, Tasas y Precios - madrid.org - Gestiona tú                                                                                                    | mismo                      |  |
| Otras preguntas de los usuarios                                                                                                    | Otras preguntas de los usuarios         ¿Dónde se puede pagar el modelo 030 en Madrid?       ~         ¿Dónde se puede pagar el modelo 030?       ~         ¿Cómo descargar modelo 030 Comunidad de Madrid?       ~                                                                                                    |        | Desde esta página puede realizar cualquier tipo de <b>pago</b> , declaración, autoliq<br>trámités en materia tributaria con la <b>Comunidad de Madrid</b> ,<br>Has visitado esta página 2 veces. Fecha de la última visita: 2/09/20. | jidación y demás           |  |
| Dónde se nuerte nanar el modelo 030 en Madrid?                                                                                                    | ¿Dónde se puede pagar el modelo 030 en Madrid?     ~       ¿Dónde se puede pagar el modelo 030?     ~       ¿Cómo descargar modelo 030 Comunidad de Madrid?     ~                                                                                                    |        | Otras preguntas de los usuarios                                                                                                    |                            |  |
| Coolido se padas pagal el modelo des el matante.                                                                                                    | ¿Dónde se puede pagar el modelo 030?       ~         ¿Cómo descargar modelo 030 Comunidad de Madrid?       ~                                                                                                    |        | ¿Dónde se puede pagar el modelo 030 en Madrid?                                                                                                    | ×                          |  |
| ¿Donde se puede pagar el modelo 030? V                                                                                                    | ¿Cómo descargar modelo 030 Comunidad de Madrid?                                                                                                    |        | ¿Dónde se puede pagar el modelo 030?                                                                                                    | ÷                          |  |
| ¿Cómo descargar modelo 030 Comunidad de Madrid? 🗸 🗸                                                                                                    |                                                                                                    |        | ¿Cómo descargar modelo 030 Comunidad de Madrid?                                                                                                    | ÷                          |  |
|                                                                                                    | Envire convertance                                                                                                    |        |                                                                                                    | Enviar comentarios         |  |
| Emilar comentarios                                                                                                    |                                                                                                    |        | gestiona7.madrid.org>rtas_webapp_pagotasas +                                                                                                    |                            |  |
| Envar comentanos<br>gestiona7 madrid org - rtas _veobapo_nagotasas ~                                                                                                    | gestiona? madrid org - rias_weebup_pagotasas +                                                                                                    |        | Pago de Tasas - Comunidad de Madrid                                                                                                    |                            |  |

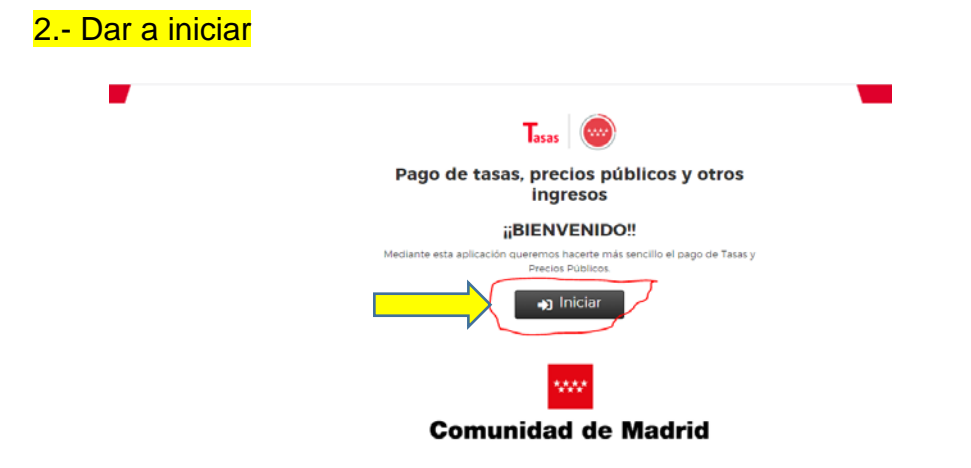

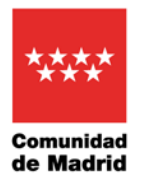

## 3.- Elegir "aceptar" la política de protección de datos.

| se hace de sus datos personales.                                                                                                    |
|----------------------------------------------------------------------------------------------------|
| 10. Categoría de datos objeto de tratamiento.                                                                                                    |
| Datos de carácter identificativo: nombre, apellidos, número de teléfono, dirección de correo electrónico y datos bancarios (número de tarjeta y número de cuenta).                                                                                                    |
| 11. Fuente de la que procedan los datos.                                                                                                    |
| El propio interesado/el representante.                                                                                                    |
| 12. Información adicional.                                                                                                    |
| El presentador se compromete a trasladar la información sobre protección de datos a cada uno de los sujetos pasivos.                                                                                                    |
| Pueden consultar la información adicional y detallada de la información y de la normativa aplicable en materia de protección de datos en la web de la<br>Agencia Española de Protección de Datos www.aepd.es, así como la información sobre el Registro de Actividades de Tratamiento del Responsable<br>ano señalado en el siguiente enlace: www.comunidad.madrid/protecciondedatos |
| $\sim$                                                                                                    |

# 4.- Elegir "pagar tasa o precio público"

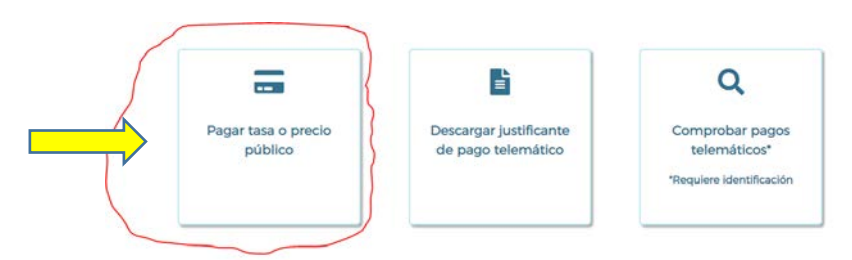

# 5.- Búsqueda: "Institutos Promotores".

| Q Búsqueda       | Datos Tasa Interesado | Confirmación Datos | Page            |
|------------------|-----------------------|--------------------|-----------------|
| Búsqueda de tasa |                       |                    | Búsqueda por QR |
|                  |                       |                    | (Participation) |

### Hacer click en el recuadro azul de intitutos promotores

| Q Búsqueda                                                            | Datos Tasa Interesado                                                                 | Confirmación Dato    | os 🗾 I          |
|-----------------------------------------------------------------------|---------------------------------------------------------------------------------------|----------------------|-----------------|
| Búsqueda de tasa                                                      |                                                                                       | 0                    | Bùsqueda por QR |
| IES PROMOTORES ACTIVIDAD FÍSIO<br>D.C. Deportes Institutos Promotores | A Y DEPORTE - DIRECCIÓN Y GESTIÓN ADM- DEPORTE<br>de la Actividad Física y el Deporte | S. TRANSP Y PORTCOB. | aun de          |
| D.G. Deportes. Institutos Promotores                                  | de la Actividad Física y el Deporte<br>No hay más resultados                          |                      |                 |

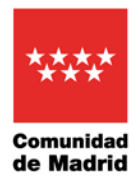

#### 6.- Rellenar datos.

Tendremos que poner en importe la cantidad total del ingreso a realizar, que tiene que coincidir con el número que tenemos como deportistas x 14 euros.

Los datos de la columna izquierda son los datos del centro y los de la columna derecha los del pagador, en el caso de hacerse pago telemático, serían los datos del secretario/a, director/a o los propios del centro (realizándose desde su ordenador con certificado digital).

|                                                                                                | ores de la Actividad Eisica y el Denorte                                                                                 |
|------------------------------------------------------------------------------------------------|----------------------------------------------------------------------------------------------------|
| Importe*                                                                                       |                                                                                                    |
|                                                                                                |                                                                                                    |
| Datos titular/obligado al pago de la tasa 🚨                                                    | Datos del pagador de la tasa 🚨                                                                                           |
| titular/obligado al pago de la tasa*                                                           | NiF del pagador de la tasa*                                                                                              |
| e y Apellidos*                                                                                 | Nombre y Apellidos*                                                                                                    |
| Marcar en caso de que el pagador y el titular/beneficiario de<br>la tasa sean la misma persona | N° Movil*                                                                                                    |
|                                                                                                | Correo electrónico*                                                                                                    |
|                                                                                                | Confirmar correo electrónico*                                                                                            |
|                                                                                                | Datos titular/obligado al pago de la tasa<br>titular/obligado al pago de la tasa<br>titular/obligado al pago de la tasa* |

### 7.- Confirmar de datos:

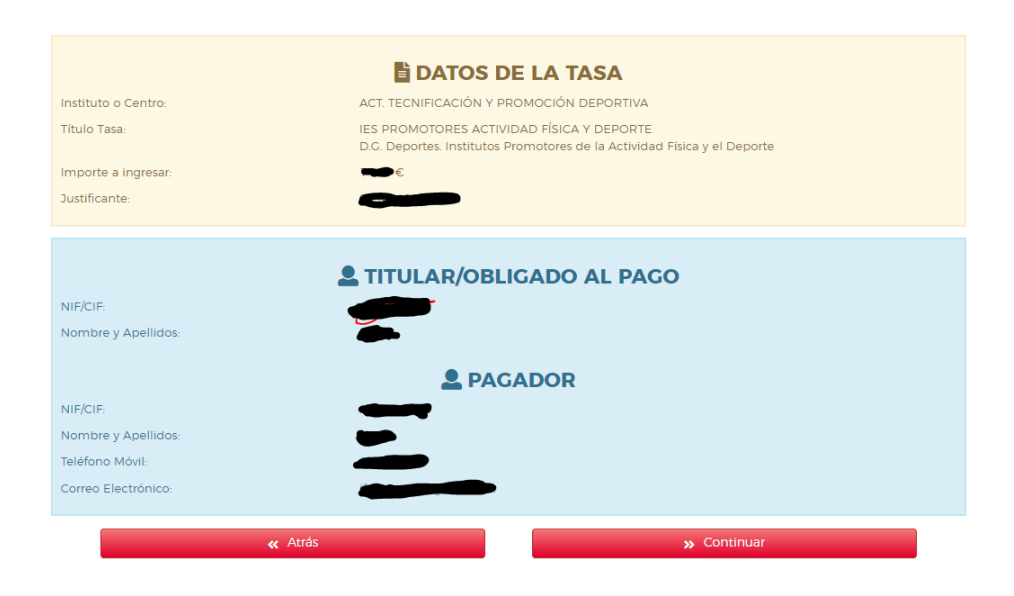

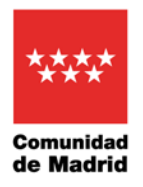

## 8.- Elegir método de pago

|                                                                                                    | ACT. TRENIFICACIÓN V 6<br>Justificante ()                                                                                                | 90M0CIÓN DEPORTIVA<br>194340073078                                                                                    |                                                                                                    |
|----------------------------------------------------------------------------------------------------|----------------------------------------------------------------------------------------------------|----------------------------------------------------------------------------------------------------|----------------------------------------------------------------------------------------------------|
|                                                                                                    | И.                                                                                                    | 盦                                                                                                    | 2                                                                                                    |
| Pago con tarjeta<br>Para realizar el pago con tarjeta necesitas<br>ner activada la opción comercio eletrónico<br>seguro en la miama | Pago con Bizum<br>Para realizar el pago por Bizum necesitas<br>dar de alta el servicio con cualquiera de las<br>entidades que lo ofrecen | Cargo en cuenta*<br>Para poder realizar este método de pago<br>tendrás que identificarte<br>* Requiere identificación | Pago presencial<br>Obtendrás una carta de pago en formati<br>pafron 2 copias Con la carta puedes<br>realizar el pago en cualquier entidad<br>colaboradora |

Para proceder al pago en la modalidad CARGO EN CUENTA, la CC del centro desde donde se va a efectuar el pago debe pertenecer a una de las cuatro entidades colaboradoras: BBVA, Caixabank, B. Sabadell o Cajamar.

En caso de no tener la CC en una de estas cuatro entidades, habrá que proceder al PAGO PRESENCIAL o PAGO CON TARJETA.

| 9   | Finalmente, | deberá    | descargarse | la | correspondiente | CARTA | DE |
|-----|-------------|-----------|-------------|----|-----------------|-------|----|
| PAG | O/JUSTIFICA | NTE DE II | NGRESO      |    |                 |       |    |

| Dirección General de Tributos<br>Consejería de Economia, Hacienda y Empleo                                                                                                    |                                                                                                    |  |  |
|----------------------------------------------------------------------------------------------------|----------------------------------------------------------------------------------------------------|--|--|
| omunidad de Madrid<br>digo Administración 72000 CPR: 9057623                                                                                                    | CARTA DE PAGO / JUSTIFICANTE DE INGRESO                                                                                                    |  |  |
|                                                                                                    |                                                                                                    |  |  |
| Los deles personales receptos en este formúlario están integrados<br>da historia y fonde de nova escalas talas y para<br>de la construcción de la construcción de la construcción de la constru-<br>tectoria y fonde de la construcción de la construcción de la constru-<br>tectoria y fonde de la construcción de la construcción de la constru-<br>tectoria y a constructuón de la construcción de la construcción de la constru-<br>cción de la construcción de la construcción de la constru-<br>cción de la construcción de la construcción de la construcción de la constru-<br>cción de la construcción de la constru | en la Achidad de Tualeniento "RBBUBPA V CENO" En Responsable de Tratamiento la Descolar Guerraria<br>des andellas proprios de la Comunicad de Maladó Coperativos non teneseniencia titulicitos. Como de<br>casa de la tratamista functiona comparativa des ante el tratamista de la comunicación tenese de<br>comunicación de la comunicación de la comunicación de atores personales en<br>en partes pel Maio Información esclere protección de atores personales en |  |  |
| Modelo<br>039                                                                                                    | Ingresos por Otros Ingresos                                                                                                    |  |  |
| Titular                                                                                                    |                                                                                                    |  |  |
|                                                                                                    | Datos del Pagador                                                                                                    |  |  |
| 025245402 QWET<br>Correo electrónico                                                                                                    | Teléfono                                                                                                    |  |  |
| Centro Gestor: 527 DIRECO                                                                                                    | CIÓN Y GESTIÓN ADM- DEPORTES, TRANSP Y PORT.GOB.                                                                                                    |  |  |
| Epigrafe Tasa: Clave F                                                                                                    | Precio Público: Clave Otros Ingresos: 03270                                                                                                    |  |  |
| IES PROMOTORES ACTIVIDAD FÍSICA Y<br>D.G. Deportes. Institutos Promotores de la /                                                                                                    | IES PROMOTORES ACTIVIDAD FISICA Y DEPORTE<br>D.G. Deportes. Institutos Promotores de la Actividad Fisica y el Deporte                                                                                                    |  |  |
| TOTAL A INGRESAR                                                                                                    | <b></b>                                                                                                    |  |  |
| L                                                                                                    |                                                                                                    |  |  |
|                                                                                                    | JUSTIFICANTE DE INGRESO                                                                                                    |  |  |
| Fecha de pago:                                                                                                    | NCCM: CSO:                                                                                                    |  |  |
| Relación de entidades colaboradoras en las que pue<br>SABADELL y CAJAMAR.                                                                                                    | ede efectuar el ingreso:BBVA, CAIXABANK (incluye la red de oficinas de Bankia),                                                                                                    |  |  |

Ejemplar para el Interesado / Administración